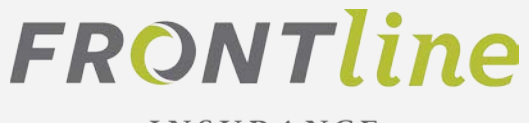

INSURANCE

# **FRONTLINE INSURANCE PORTAL USER GUIDE**

Spring 2021, Version 3.0

# TABLE OF CONTENTS:

| TABLE OF CONTENTS:                | 2  |
|-----------------------------------|----|
| INTRODUCTION TO FRONTLINE PRO:    | 3  |
| AGENCY DASHBOARD:                 | 4  |
| QUICK START GUIDE:                | 5  |
| QUICK START GUIDE:                | 6  |
| APPLICATION/BIND:                 | 7  |
| APPLICATION/BIND:                 | 8  |
| APPLICATION/BIND:                 | 9  |
| POLICY SERVICE:1                  | 0  |
| POLICY SERVICE:1                  | 1  |
| POLICY SERVICE:1                  | 2  |
| POLICY SERVICE:                   | 3  |
| POLICY SERVICE:                   | 4  |
| WORKING WITHIN YOUR POLICY:1      | 5  |
| WORKING WITHIN YOUR POLICY:1      | 6  |
| POLICY CHANGE:                    | 7  |
| POLICY CHANGE:                    | 8  |
| ACTIVITIES:1                      | 9  |
| ACTIVITIES:2                      | 20 |
| ACTIVITIES:2                      | 21 |
| ACTIVITIES:                       | 22 |
| ACTIVITIES:                       | 23 |
| SALES REPRESENTATIVE CONTACT LIST | 24 |

# **INTRODUCTION TO FRONTLINE PRO:**

Welcome to Frontline Pro! This section will advise you on the features of the Frontline Pro home page. Let's take a quick tour of the home page to review the features, links and pertinent information.

| FRONT                             | ine               |                  |             | # Home     | Documents<br>Activities | Messages 🔒<br>Delinquent | Sales Rep | Log out <b>Fron</b><br>ny Messages ( | tline Pro |
|-----------------------------------|-------------------|------------------|-------------|------------|-------------------------|--------------------------|-----------|--------------------------------------|-----------|
|                                   |                   |                  |             |            |                         |                          |           |                                      |           |
| POLICI                            | ES + STA          | IRT NEW QUOTI    |             |            | Ev                      | rerything                |           |                                      | V         |
| Q<br>QUOTE SEARC                  | Q<br>H POLICY S   | EARCH RE         | CENTLY VIEW | ED RECENTL | Y ISSUED                | CANCELLA                 | ATIONS    | CLAIMS                               |           |
| Quote Number                      |                   | Firs             | Name        |            |                         | Last Name                |           |                                      |           |
| Individual                        | Other (LLC,INC)   |                  |             |            |                         |                          | CLEAR     | SEARC                                | Ĥ         |
|                                   | Results           |                  |             |            |                         |                          |           |                                      |           |
| Quote Search F<br>Results include | quotes from Front | tline Pro system | only.       |            |                         |                          |           |                                      |           |

On the top right of the home page you will find the tool bar. This is an important section because it contains links that you will frequently access:

- **Documents**: This is the link for the Document Library. When you select the "Documents" link, you will be directed to the page that contains state specific agency memos, company specific coverage forms, and resources including the most updated quick reference guides
- **Activities**: This link will appear "red" if you have any new activities to be worked by your agency. There is an entire section devoted to Activities at the end of this User Guide,
- **Delinquent**: This link will appear "red" if you have any policies that are delinquent in payment.
- **Company Messages**: We post Company Messages to advise you of system maintenance, or changes in guidelines or any technical issues. Upon logging into the portal, you will see any new company messages that must be acknowledged. The "message" link archives these messages for your reference.
- Links: If you are signed up for Flood through Torrent, this link will direct you to the agency flood portal

# **AGENCY DASHBOARD:**

Further down your home page you will see the agency dashboard. In this section you will learn about the key functionality of each tile on the agency dashboard.

### Agency Dashboard:

|                                             |                           |                 | <b># Home</b> Documents<br>Activities | Messages 🔒 Sales F<br>Delinquent 🜌 Cor | Nep   Log out <b>Frontline</b> |
|---------------------------------------------|---------------------------|-----------------|---------------------------------------|----------------------------------------|--------------------------------|
| POLICIES                                    | + START NEW (             | QUOTE           | E                                     | verything                              |                                |
| <b>Q</b><br>QUOTE SEARCH                    | <b>Q</b><br>POLICY SEARCH | RECENTLY VIEWED | RECENTLY ISSUED                       | CANCELLATIONS                          | CLAIMS                         |
| Quote Number                                |                           | First Name      |                                       | Last Name                              |                                |
| Individual Oth                              | or (LLC,INC)              |                 |                                       | cı                                     | EAR SEARCH                     |
| Quote Search Results Results include quotes | s<br>from Frontline Pro s | ystem only.     |                                       |                                        |                                |
|                                             |                           |                 |                                       |                                        |                                |

- - + Start New Quote: Click this button to start a new submission
  - Quote Search: Look up a quote by Quote Number, First Name or Last Name
  - Policy Search: Look up a policy by Policy Number, First Name or Last Name
  - Recently Viewed: Click on the radio button to view recently viewed quotes or policies
  - Recently Issued: Select this tile to view recently issued policies
  - **Cancellations**: Select this tile to view pending cancellations, cancelled policies are all the above.
  - **Claims**: Select this tile to view recently created claims, open claims, and closed claims. The exclamation point on the tile will show "red" when there is a new claim for your agency.

# **QUICK START GUIDE:**

#### **QUOTE & BIND POLICY:**

- 1. Log-in to your Frontline
- 2. Select the + Start New Quote Button

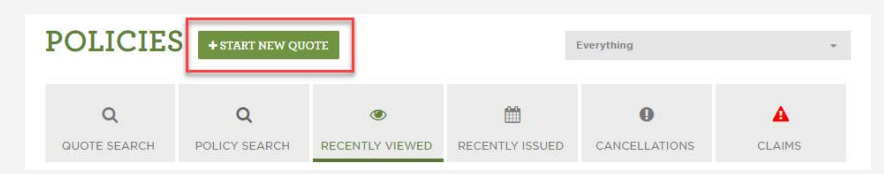

3. <u>Producer Codes</u>: You are now on the New Quote Details Page. The second field you come to is the Producer Code. This can be your current branch location or a different branch location within your organization. Your producer code will easily allow policies and commissions to be associated with the proper branch.

| NEW QUOTE     | EDETAILS                                              |   |
|---------------|-------------------------------------------------------|---|
| Producer Code | 523-23-11111 Acme Insurance Agency of Orlando, Inc. × |   |
|               |                                                       | N |

- 4. <u>Risk States</u>: Risk States are associated with the selected producer code and will appear in the drop-down list. Select the applicable State in which are you placing your new business. If you do not see the Risk State, check your producer code to ensure it is correct.
- 5. <u>Policy Type</u>: Select an appropriate policy type on which you would like to receive a quote. Note, you will only have access to policies available to the Risk State you chose.
- 6. <u>New Quote Details</u>: Complete the required fields including the name insured information, location address, Insurance score default (if applicable) and number of losses on any property.
- 7. <u>Home Details:</u> Select Policy Writer, which is the agent of record for this quote. If you do not see your name listed as a policy writer, please contact <u>agencyrequest@flhi.com</u>. When selecting the MSB button, you will notice a new web page will open. Once you have verified that the information is accurate, select finish, then Save, and then close this additional browser window to return to Frontline Pro. IMPORTANT: Without hitting Retrieve RCE, the replacement cost value will not appear in your quote. Once RCE is retrieved, complete the rest of the required fields notated by the red asterisk.

# **QUICK START GUIDE:**

| Home Details                                                                                                    |                           |              |
|----------------------------------------------------------------------------------------------------|---------------------------|--------------|
| Policy Writer                                                                                                    | Choose Policy Writer      | ~            |
| .#IVISB                                                                                                    |                           |              |
| * Year Built                                                                                                    | 2004                      |              |
| Construction Type                                                                                                    | Frame                     | ~            |
| Distance to Fire Hydrant                                                                                                    | Within 1000ft Over 1000ft |              |
| Protection Class                                                                                                    | 3                         | ~            |
| Territory Code                                                                                                    | 38                        |              |
| • BCEG                                                                                                    | 06                        | ~            |
| <ul> <li>At the inception of this policy, will<br/>this property be deeded in the<br/>name of a corporation, business,<br/>LLC or any other entity?</li> </ul> | Yes No                    |              |
| * Residence Type                                                                                                    | 1 Family Residence        | $\checkmark$ |
| • Usage Type?                                                                                                    | Primary                   | ~            |
| * How is dwelling occupied?                                                                                                    | Owner Occupied            | Y            |
| • Units in Fire Walls                                                                                                    | 1                         | ~            |
|                                                                                                    |                           |              |

- 8. <u>Wind Mitigation Info:</u> Enter in Roof information and opening protection if required.
- 9. <u>Dwelling Protection & Discounts</u>: Select the appropriate discounts that apply to the quote.
- 10. <u>Coverages:</u> Now, continue with your quote by providing the necessary information in the editable fields or by selecting information from the corresponding drop-down boxes. Once your policy has been quoted you can compare a different quote by selecting customize. Here you will be able to see a Side-by-Side comparison. Select the quote and proceed by clicking Continue to Application". You can also withdraw the quote to go back to the home page.

| Coverages                                         |    |
|---------------------------------------------------|----|
| Custom 1                                          |    |
| COMPARE VERSIONS CUSTOMIZE WITHDRAW CALCULATE QUO | TE |

11. Once the quote is finalized, select continue to Application.

# **APPLICATION/BIND:**

### HOW TO COMPLETE APPLICATION & BIND

This page will introduce you to the application process, binding of the policy, as well as printing and uploading Trailing Documents (If Required). On the previous page, you finished your Quote and selected Coverages for your client. Now, you will need to continue to the application before binding the policy.

Search for existing accounts: A screen will pop up asking you to enter the policyholder's name or policy number to search for existing accounts within the system. If no accounts are found, select continue with new account.

#### **Complete the Application**

The application consists of multiple sections which you can access by selecting the appropriate tab which will expand to complete. Complete the application fields by either entering information in the editable fields or by selecting information from the corresponding drop-down lists.

|                       | Search for Existing Accounts                                                                            |      |    |  |
|-----------------------|----------------------------------------------------------------------------------------------------|------|----|--|
| PPLICATION            |                                                                                                    |      |    |  |
| RIMARY NAMED INSURED  | Qualification                                                                                           |      |    |  |
| DUOTE NUMBER          |                                                                                                    |      |    |  |
| DTAL COST             | <ul> <li>Is there any knob &amp; tube or single-<br/>strand aluminum wiring in the<br/>home?</li> </ul> | Yes  | No |  |
| RATE / SAVE           | home.                                                                                                   |      |    |  |
| QUICK SAVE            | Federal Pacific, Sylvania or                                                                            | Yes  | No |  |
|                       | a le the home vegent?                                                                                   |      |    |  |
|                       | * is the nome vacant?                                                                                   | Yes  | No |  |
| ORDER REPORTS         | a la the side under construction                                                                        |      |    |  |
| A Required Fields (1) | <ul> <li>is the risk under construction or<br/>major renovations?</li> </ul>                            | Yes  | No |  |
|                       | * Is the home constructed using                                                                         |      |    |  |
| PRINT DOCUMENTS       | EIFS/Dryvit stucco?                                                                                     | Yes  | No |  |
|                       | * Have there been 2 or more non-                                                                        |      |    |  |
|                       | Act of God losses in the past 5<br>years at this location or for the                                    | Yes  | No |  |
|                       | applicant?                                                                                              |      |    |  |
|                       | Is there any Polybutylene<br>Plumbing?                                                                  | Yes  | No |  |
|                       | * Are there any unrepaired                                                                              |      |    |  |
|                       | damages or known deficiencies?                                                                          | Yes  | No |  |
|                       |                                                                                                    |      |    |  |
|                       | Policy, Applicant & Location                                                                            | Info |    |  |
|                       | Home Details                                                                                            |      |    |  |

FEATURES

COMPLETE APPLICATION QUICKLY Move through the application quickly using dropdowns and editable fields

PRINT DECLARATIONS PAGE Immediately print the Dec page for your recently bound policy

UPLOAD TRAILING DOCUMENTS Easily upload the necessary documents required by underwriting.

# **APPLICATION/BIND:**

After answering all the application questions, you can order reports. Please note that it is important to review the loss history page and enter in all non-cat losses into the loss history section. If there are no underwriting issues you can continue with binding your policy.

FEATURES

PRINT INVOICES You can now print invoices for current premium due.

| Loss History                                                        |                 |
|---------------------------------------------------------------------|-----------------|
| Aggregate Number of Non Act of God Losses                           | 0               |
| NAME                                                                | DATE MODIFIED 🗸 |
| 2020-12-29T03:05:16_PriorLossReport                                 | 12/29/20        |
| ADD REMOVE EDIT<br>Prior losses, (if any) must be manually entered. |                 |

# **APPLICATION/BIND:**

After binding, you will arrive at the Bind Confirmation page. This is where you will be able to upload trailing documents for your newly bound policy, make a payment and print other important documents.

<u>Important note:</u> If your policy has stepdown, please wait 30 - 60 seconds to access and print the invoices to ensure both the Homeowner's and Stepdown policies are listed.

| POLICY NUMBER: 94030                                                                                                    | 33721                                                                                                    |                                                  |
|----------------------------------------------------------------------------------------------------|----------------------------------------------------------------------------------------------------|--------------------------------------------------|
| hank you! Your policy is successfully bound.                                                                                                    |                                                                                                    |                                                  |
| ffective Date: November 4, 2020<br>otal Cost: \$1,071.25<br>ayment Plan: Full Pay                                                                            |                                                                                                    |                                                  |
| MIMPORTANT VIEW POLICY DETAILS PREVIE<br>MAKE A PAYMENT O                                                                                                    | w invoice                                                                                                    |                                                  |
| PRINT FULL POLICY CONTRACT                                                                                                    |                                                                                                    |                                                  |
|                                                                                                    |                                                                                                    |                                                  |
| Trailing Documents Trailing Documents are required to be keen underwriting if applicable: Consent to Rate                                                    | apt on file within your agency. The following forms are requin<br>, Wind Rejection, Sinkhole Rejection/Selection & Paperless C                  | ><br>red to be uploaded for review by<br>Consent |
| Trailing Documents<br>Trailing Documents are required to be kunderwriting if applicable: Consent to Rate<br>APPLICATION-SIGNED                               | ept on file within your agency. The following forms are requin<br>, Wind Rejection, Sinkhole Rejection/Selection & Paperless C<br>RCE/APPRAISAL | ><br>red to be uploaded for review by<br>consent |
| Trailing Documents  Trailing Documents are required to be kunderwriting if applicable: Consent to Rate  APPLICATION-SIGNED  Other Documents                  | ept on file within your agency. The following forms are requin<br>, Wind Rejection, Sinkhole Rejection/Selection & Paperless C<br>RCE/APPRAISAL | red to be uploaded for review by consent         |
| Trailing Documents  Trailing Documents are required to be kunderwriting if applicable: Consent to Rate  APPLICATION-SIGNED  Other Documents  Print Documents | ept on file within your agency. The following forms are requin<br>, Wind Rejection, Sinkhole Rejection/Selection & Paperless C<br>RCE/APPRAISAL | red to be uploaded for review by consent         |

### HOW TO: NAVIGATE POLICY SERVICE PAGE

There are a lot of great features in Frontline Pro, and many are contained right here, on the Policy Service Dashboard. The Policy Service Dashboard will be your main page when assisting and servicing your client's needs. You will have all the tools to provide exceptional service and to interact with Frontline. Next, we will discuss the "Tiles" shown at the top of the page and discuss some of the features contained in each.

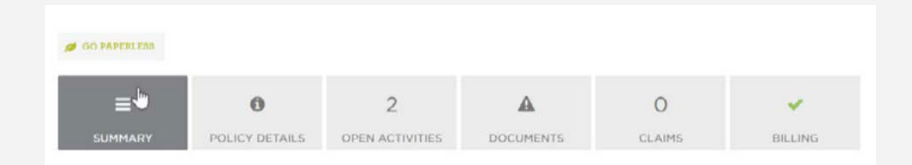

# QUICK ACCESS TO:

- Summary Tile
- Policy Details Tile
- Activities Tile
- Documents Tile
- Claims Tile
- Billing Tile

### SUMMARY TILE

In the Summary tile, you will see a high-level overview of your client's policy information, including policy inception, cancellation information (if applicable), producer information, and premium associated with the policy. Additionally, at the bottom of the page you will see "Policy Transactions" where you can select the associated hyper-links to find out additional information pertaining to the transaction(s). There are also buttons which allow quick access to common policy transactions such as Change Policy, Cancel Policy, New/ Update RCE, Make A Payment, and File a Claim.

# POLICY DETAILS TILE:

The next tile is the Policy Details page. This page will show the current and past versions of the policy, and the details within the policy. You can edit areas of the policy, including Mailing address, Primary phone number, and Primary email. You can also enroll your client in our Electronic Document Delivery Program and get a detail snapshot of your client's policy with a click of a button.

| ≡                                                                                   | 0                                                                          | 0                      | <b>A</b>               | 2               |         |
|-------------------------------------------------------------------------------------|----------------------------------------------------------------------------|------------------------|------------------------|-----------------|---------|
| SUMMARY                                                                             | POLICY DETAILS                                                             | ACTIVITIES             | DOCUMENTS              | CLAIMS          | BILLING |
| Policy Transact                                                                     | tions >                                                                    |                        |                        |                 |         |
|                                                                                     | CHAN                                                                       | IGE EFFECTIVE - 4/21/2 | 0 - ADDITIONAL INSURED | INTEREST CHANGE |         |
| is period will bec<br>blicy Term: 3/19/2<br>otal Annual Premis<br>ansaction Date: 4 | ome effective on 4/21/20<br>0 - 3/19/21<br>Im & Fees: \$5,106.00<br>/21/20 |                        |                        |                 |         |
| olicyholder In                                                                      | fo >                                                                       |                        |                        |                 |         |
| ortgage & Ad                                                                        | ditional Interest Infor                                                    | mation >               |                        |                 |         |
| iscounts >                                                                          |                                                                            |                        |                        |                 |         |
| overages >                                                                          |                                                                            |                        |                        |                 |         |
|                                                                                     |                                                                            |                        |                        |                 |         |
| laims 🕽                                                                             |                                                                            |                        |                        |                 |         |

# ACTIVITIES TILE:

The Activities section will be your direct communication line to Frontline's underwriting department. Here you can create, edit, and complete your Activities. You also can upload documents! Activities will be a huge part of your interaction with Frontline. Further discussion on managing Activities can be found on page 19.

| EST TESTHOME      | 03033721)      |                   |                      |         | HOME CHECKUP |
|-------------------|----------------|-------------------|----------------------|---------|--------------|
| GO ELECTRONIC     |                |                   |                      |         |              |
| ≡                 | 0              | 0                 | A                    | 0       |              |
| SUMMARY           | POLICY DETAILS | ACTIVITIES        | DOCUMENTS            | CLAIMS  | BILLING      |
|                   |                |                   |                      |         |              |
| Activities &      | Notes          |                   |                      |         |              |
| + ACTIVITY        | All Open       | Search activities |                      |         |              |
| dd Activity       | ,              |                   |                      |         |              |
| AUU ACTIVITY      | 1              |                   |                      |         |              |
| /pe               |                |                   | Please select activi | ty type | E            |
|                   |                |                   |                      |         |              |
| elated Document   | s + Document   |                   |                      |         |              |
| Note              |                |                   |                      |         |              |
|                   |                |                   |                      |         |              |
|                   |                |                   | note topic           |         | <b>Y</b>     |
| * Topic           |                |                   |                      |         |              |
| • Topic<br>• Note |                |                   |                      |         | ~            |
| • Topic<br>• Note |                |                   |                      |         | ~<br>~       |

# DOCUMENTS TILE:

The Documents tile shows you all the current documents and allows you to upload any outstanding (such as Trailing documents if applicable) documents associated with the policy. You can easily find and print copies as you need throughout the life of the policy.

| 🥖 GO ELECTRONIC            |                            |            |            |                     |           |
|----------------------------|----------------------------|------------|------------|---------------------|-----------|
| SUMMARY                    | <b>1</b><br>POLICY DETAILS | O          |            | 2<br>CLAIMS         | BILLING   |
| Print Full Policy Contract | t As Of: 10/29/2020        | 9          |            |                     |           |
| RCE/A                      | PPRAISAL                   | TRUST DOCI | JMENTATION | APPLICATIO<br>+ ADD | DN-SIGNED |
| Drop files to upload       |                            |            |            |                     |           |
| Policy Document            | s 🕽                        |            |            |                     |           |
| Billing Document           | s >                        |            |            |                     |           |
| Print Documents            | >                          |            |            |                     |           |

# CLAIMS TILE:

The Claims Tile offers features such as filing a claim, searching for a claim, viewing current/past claim details, and printing and uploading documents. This will allow you to assist your client in responding quickly and effectively during your client's time of need.

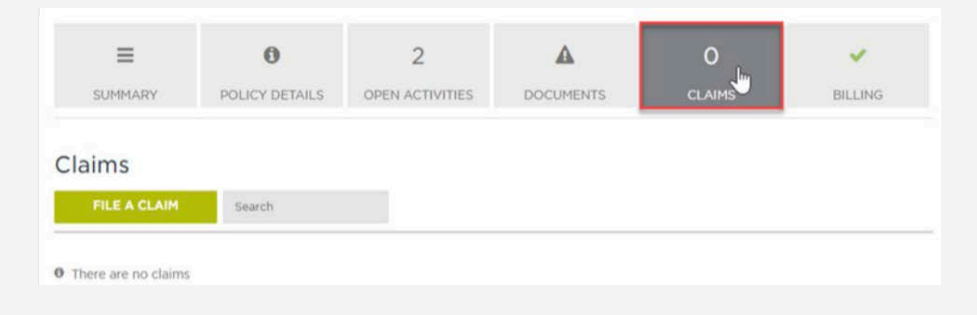

# BILLING TILE:

The Billing Tile will allow you to make a payment, view your payment schedule, and view payment history. You also can edit the payment plan and Payor of the policy.

| ≡                                                                   | 0               | 2                                                |        |      |                                      |                             |
|---------------------------------------------------------------------|-----------------|--------------------------------------------------|--------|------|--------------------------------------|-----------------------------|
| SUMMARY                                                             | POLICY DETAILS  | ACTIVITIES                                       | CLAIN  | 4S   | BILLING                              |                             |
| POLICY PERIOD<br>PAYMENT PLAN<br>BILL TO                            |                 | 03/19/2020 - 03/19/20<br>FULL PAY<br>WELLS FARGO | 21     | EDIT | DUE DATE<br>CURRENT PAYM<br>PAST DUE | <b>ent</b> \$0.00<br>\$0.00 |
| REMAINING BALANCE ON CO<br>Payment Schedul<br>**Amounts shown below | URRENT TERM     | \$0.00                                           | arges. |      | TOTAL DUE                            | \$0.00<br>IENT 0            |
| BILL DATE                                                           | DUE DA          | TE                                               | AMOUNT | DUE  |                                      |                             |
| No payment informa                                                  | tion available. |                                                  |        |      |                                      |                             |
| Payment History                                                     | >               |                                                  |        |      |                                      |                             |
| Disbursement His                                                    | story >         |                                                  |        |      |                                      |                             |

#### WORK WITH DOCUMENTS:

The "Policy Documents" section will show you how to quickly locate, print, and/or upload documents associated with your client's policy.

#### Locate your policy:

Start by logging-in to your Frontline account. Once logged in, you will arrive at the Policy Dashboard where you can choose your policy. If you recently issued or viewed the policy, you can simply select "Recently Issued" or "Recently Viewed" and select the associated "Policy Number" hyper-link. Otherwise, select the "Policy Search" button and enter the policy number you wish to view, then click "Search."

#### Policy Summary page:

Once your policy has been located, select the hyper-link under "Policy Number" to view the policy Summary. You have now arrived at the Policy Summary page.

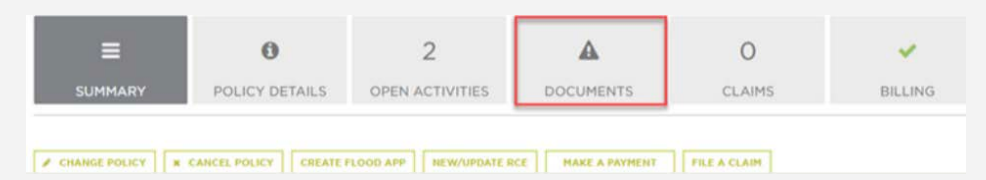

#### FEATURES

PRINT POLICY DOCUMENTS EASILY AND AT YOUR CONVENIENCE Including newly bound Declarations page!

# WORKING WITHIN YOUR POLICY:

# DOCUMENTS TILE:

Click on the Documents tile. You will see this section expand, and a list of all associated documents, in PDF format, will be shown. To view the document, simply click on the hyper link and the document will open in a new browser window.

| ø GO ELECTRONIC           |                            |   |     |                     |           |
|---------------------------|----------------------------|---|-----|---------------------|-----------|
| SUMMARY                   | DOLICY DETAILS             | O |     | 2<br>CLAIMS         | BILLING   |
| Print Full Policy Contrac | t As Of: 10/29/2020        |   |     |                     |           |
| Trailing Docume           | nts >                      |   |     |                     |           |
| RCE/A                     | RCE/APPRAISAL<br>+ ADD DOC |   | DOC | APPLICATIC<br>+ ADD | DN-SIGNED |
| Drop files to upload      |                            |   |     |                     |           |
| Policy Document           | :s >                       |   |     |                     |           |
| Billing Document          | ts >                       |   |     |                     |           |
| Print Documents           | >                          |   |     |                     |           |

### UPLOADING DOCUMENTS:

You will have the ability to upload documents at various times in Frontline Pro including, but not limited to; Bind Confirmation screen (which immediately follows selecting "Bind" in the application), Trailing Documents tab (In the Documents tile), Policy Documents (In the Documents tile), and in the Claims Documents tab.

You can upload documents by either selecting the "+ ADD DOC" button or the "Select Documents to Upload." You will be prompted to select a document to upload, and once selected, simply click "Upload" and your documents will be uploaded to Frontline's system.

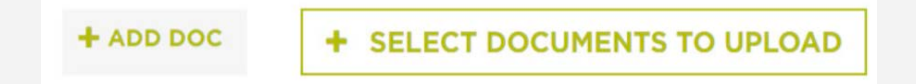

# **POLICY CHANGE:**

### HOW-TO CREATE A POLICY CHANGE:

Start by logging-in to your Frontline account. Once you have located the policy you wish to work with select the hyper-link under "Policy Number" to view the policy Summary.

| Ø GO PAPERLESS |                |                 |           |        |         |
|----------------|----------------|-----------------|-----------|--------|---------|
| ≡*             | 0              | 2               | A         | 0      | v       |
| SUMMARY        | POLICY DETAILS | OPEN ACTIVITIES | DOCUMENTS | CLAIMS | DILLING |

#### SELECT CHANGE POLICY:

Click on the button "change policy" to process an endorsement on the policy.

| SUMMAI                                                            | RY POLICY                                     | <b>D</b><br>DETAILS                                                            | O                                     | DOCU                                                        |                                                                 | O                           | MS BIL                       | LING               |
|-------------------------------------------------------------------|-----------------------------------------------|--------------------------------------------------------------------------------|---------------------------------------|-------------------------------------------------------------|-----------------------------------------------------------------|-----------------------------|------------------------------|--------------------|
| POLICY INCEPTIO                                                   | N: March 5, 2020                              | Y NEW/UPDATE R                                                                 |                                       | IES FOR THIS INS                                            | URED HAKE                                                       | A PAYMENT O                 | FILE A CLAIM                 |                    |
| POLICY EXPIRAT                                                    | ION: March 5, 2021                            |                                                                                |                                       |                                                             |                                                                 |                             | TOTAL PREMIUM                | \$1,870.00         |
| POLICY STATUS:                                                    | In Force                                      | a Agency (522.22                                                               | .111115                               |                                                             |                                                                 |                             | TAXES SURCHARGES A           | ND FEFS            |
|                                                                   |                                               |                                                                                |                                       |                                                             |                                                                 |                             |                              |                    |
| Policy Tr                                                         | ansactions                                    | ansactions listed be                                                           | low do not includ                     | e premiums for                                              | the Stepdown po                                                 | licy.                       | total annual premi<br>\$1,98 | 36.34              |
| Policy Tr                                                         | TRANSACTION STATUS                            | ransactions listed bei<br>TYPE                                                 | low do not includ                     | e premiums for<br>PREMUM                                    | the Stepdown po                                                 | REASON                      | 1,98                         | UM A FEES<br>36.34 |
| Policy Tr<br>                                                     | TRANSACTION STATUS                            | ransactions listed bel<br>TYPE<br>Submission                                   | PERICO STATUS                         | е premiums for<br>Рернин<br>\$1,897.00                      | the Stepdown po<br>effective date<br>3/5/20                     | REASON                      | total annual premi<br>\$1,98 | um a fees<br>36.34 |
| Policy Tr<br>200 NUMBER<br>0259958044<br>0273998581               | TRANSACTION STATUS<br>Bound<br>Bound          | rensections listed bel<br>Type<br>Submission<br>Policy Change                  | PERIOD STATUS<br>In Force<br>In Force | е pxemiums for<br>Рядницн<br>\$1,897.00<br>\$0.00           | the Stepdown po<br>EFFECTIVE DATE<br>3/5/20<br>3/6/20           | Nicy.<br>REASON<br>Addition | al Insured/Interest Ch       | a Fees<br>36.34    |
| Policy Tr<br>200 HUHBER<br>0259958044<br>0273998581<br>0274334905 | TRANSACTION STATUS<br>Bound<br>Bound<br>Bound | ransactions listed bel<br>TYPE<br>Submission<br>Policy Change<br>Policy Change | PERIOD STATUS<br>In Force<br>In Force | е premiums for<br>Рядници<br>\$1,897.00<br>\$0.00<br>\$0.00 | the Stepdown pa<br>EFFECTIVE DATE<br>3/5/20<br>3/6/20<br>3/6/20 | REASON<br>Addition          | al Insured/Interest Ch       | ange               |

#### CHOOSE AN EFFECTIVE DATE:

Enter the effective date and the endorsement type. Note: You will not be able to select a date prior to today's date.

| CHANGE POLIC                                    | Y                                                                                                    |   |
|-------------------------------------------------|----------------------------------------------------------------------------------------------------|---|
| * Effective Date                                | 02/23/2021                                                                                                    |   |
| Endorsement Type                                | Select<br>Select<br>Additional Insured/Interest Change<br>Amend Alarm Credits<br>Amend Deverage<br>Amend Devutbile | - |
| Terms & Conditions Feedback Agent Resc          | Amend Named Insured<br>Amend Occupancy<br>Amend Wind Mit Credits<br>Mailing Address Change<br>Mortgage Change      |   |
| 1e Insurance All Rights Reserved. Build Time: O | Other                                                                                                    |   |

# **POLICY CHANGE:**

# **ENDORSING A POLICY:**

Completing an endorsement to your client's policy is easy to complete within the agency portal. You can change coverages, Additional Interests, Discounts/Surcharges, Occupancy, Mitigation details, and Applicant Contact

information. Once your changes are complete, simply click Rate/Save to recalculate the rate and click the Bind button to proceed or you can also withdraw change.

| E POLICY CHANGE                             | Coverages & Premiu    | Im                    |                       |               |     |  |
|---------------------------------------------|-----------------------|-----------------------|-----------------------|---------------|-----|--|
| FLORIDA HO3 - POLICY<br>CHANGE              | \$1,071.25            | Amended<br>\$1,039.25 |                       |               |     |  |
| COMPANY NAME<br>POLICY NUMBER<br>9403033721 |                       |                       |                       |               |     |  |
| CURRENT TOTAL COST<br>\$1,071.25            | COMPARE VERSIONS CAL  | CULATE QUOTE          |                       |               |     |  |
| NEW TOTAL COST<br>\$1,039.25                |                       |                       |                       |               |     |  |
| CURRENT TERM:<br>11/4/20 - 11/4/21          | COVERAGES             |                       |                       |               |     |  |
| CHANGE EFFECTIVE DATE:<br>12/29/20          | Dwelling              | . LINIT               |                       |               |     |  |
|                                             |                       | 250,000               |                       |               |     |  |
| RATE / SAVE                                 | Other Structures      | PERCENTAGE            |                       | . LIMIT       |     |  |
| BIND POLICY CHANGE                          |                       | 2%                    | ~                     | 5000          |     |  |
| PRINT DOCUMENTS                             | Personal Property     | • EXCLUDED?           |                       | . LIMIT       |     |  |
| WITHDRAW CHANGE                             | relation respecty     | No                    | ~                     | 125,000       |     |  |
|                                             |                       | · VALUATION METH      | OD                    |               |     |  |
|                                             |                       | Replacement           | t Cost \              | /alue         | ~   |  |
|                                             | Loss Of Use           | . SELECTION           |                       | . LIMIT       |     |  |
|                                             |                       | 11%                   | $\mathbf{\mathbf{v}}$ | 27500         |     |  |
|                                             | Section I Deductibles | . WIND EXCLUDED?      |                       | ALL OTHER PER | NLS |  |
|                                             |                       | No                    | ~                     | 2,500         | ~   |  |
|                                             |                       | • HURRICANE           |                       |               |     |  |
|                                             |                       | .2%                   | ~                     | 5000          |     |  |
|                                             | Personal Liability    | . LINIT               |                       |               |     |  |
|                                             |                       | 300,000               | ~                     |               |     |  |
|                                             | Medical Payments      | . LIMIT               |                       |               |     |  |
|                                             |                       | 3,000                 | ~                     |               |     |  |

NOTE: If your changes trigger an Underwriting Issue, a pop-up window will appear with a brief description. Select "Submit to Underwriter," and you will be directed to the Policy Change Summary page.

#### FEATURES

FULL ACCESS TO NUMEROUS AREAS OF THE POLICY!

Changes can be made to:

- Coverages
   Additional Interests
- Discounts/Surcharges
- Occupancy
  Mitigation details
- Applicant Contact information

### WHAT ARE ACTIVITIES?

The Activities section of Frontline Pro is how you interact and communicate with underwriting and other staff in your agency on pending items regarding your client's policy. The Activities link is located on the top tool bar of the Frontline Pro home page. If the "Activities" link is "red" your agency has new activities to be viewed. Each agency will have its own queue (associated with its unique producer code) which is called the Agency Queue, and this is where Activities will arrive for handling. Frontline recommends that these Activities be assigned by an Administrator, but this unique role is not required. If you are designated an Administrator, there will be a separate User Administrator Guide to discuss your tasks and roles. Once received by the user, Activities can be completed, or they can be assigned to other users in your agency or queues for handling/action.

#### FEATURES

MANAGE YOUR ACTIVITIES

SEND AND RECEIVE ACTIVITIES USING ACTIVITY ASSIGNMENTS Communicate directly with Frontline regarding your client's policy

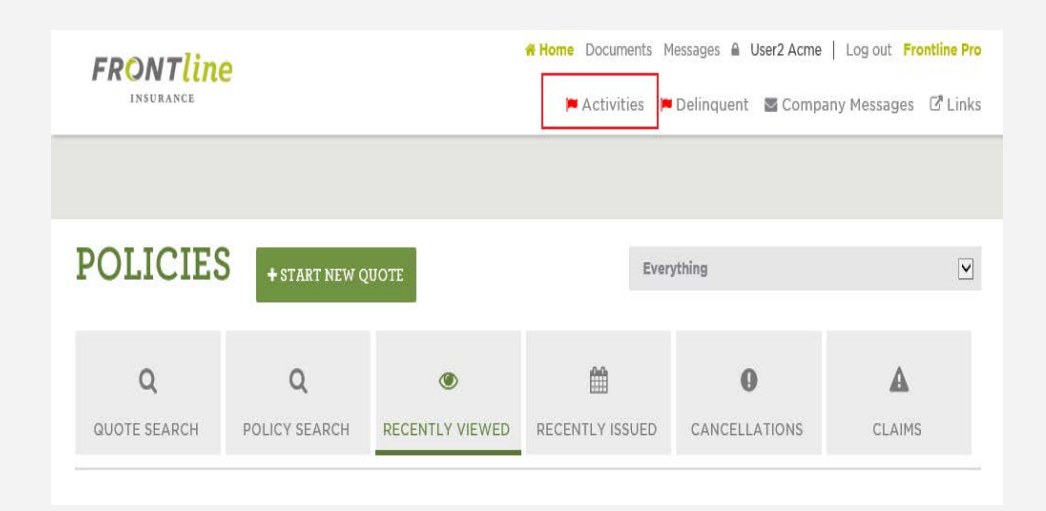

### HOW TO MANAGE YOUR ACTIVITIES:

An Activity could be a reminder, note, or task that can either be system generated (such as the need for an outstanding form), or it could be created by an agent, underwriter, or administrator to communicate with one another regarding a specific policy.

| ACTIVIT                          | IES                  |                                           |                  |  |
|----------------------------------|----------------------|-------------------------------------------|------------------|--|
| 57<br>UNASSIGNED O               | 2<br>ALL ASSIGNED 0  | O<br>ASSIGNED TO ME O                     | EMAIL PREFERENCE |  |
| Everything<br>Switch to ADVANCED | FILTER               |                                           |                  |  |
| Due Today >                      |                      |                                           |                  |  |
| Careers Terms & Cor              | nditions Feedback Ar | gent Resources<br>d Time: 02/09/2021, 02: | 55:49            |  |

#### HOW ARE ACTIVITIES SORTED, AND WHY?

The priority is to complete your oldest and/or most critical Activities first. Activities are sorted by "Due Today" or "Due Tomorrow," or due in the "Future." The newest assigned Activities will fall under the "Future" tab.

| Due Today >    |  |  |
|----------------|--|--|
| Due Tomorrow > |  |  |
| Future >       |  |  |

FEATURES

VIEW/COMPLETE YOUR

MOST IMPORTANT (OLDEST) ACTIVITIES FIRST Activities Due Today show first on your screen

RESOURCES PORTAL TRAINING HELP: 407-444-0481

### COMPLETE AN ACTIVITY:

In instances where you have Completed a task, such as uploading a document to underwriting, you will then need to complete your open Activity. Some Activities are for informational purposes only and can be completed directly from the unassigned queue. To complete an Activity, simply click the "Complete This Activity" button. This will remove the item from your Activities list.

| 3<br>UNASSIGNED 0 |        | INED O AS                      | 9<br>SIGNED TO ME (       |                     | INCE   |          |  |
|-------------------|--------|--------------------------------|---------------------------|---------------------|--------|----------|--|
| verything         |        |                                |                           |                     |        |          |  |
| itch to ADVANCED  | FILTER |                                |                           |                     |        |          |  |
| 1y Open           |        |                                |                           |                     |        |          |  |
| Due Today >       |        |                                |                           |                     |        |          |  |
|                   |        | Trailing Docu<br>for Warner Fl | iment Reminder:<br>Iordia | (11) for Homeowners | Policy | COMPLETE |  |
| at To day         |        |                                |                           |                     |        |          |  |

# ASSIGN AN ACTIVITY:

In certain instances, you will need to assign Activities to other users in your agency for further handling. To Assign an Activity to another user, simply select another user from the drop-down list under "Assign to:" Once assigned, the Activity will then appear in their Activities list when they log in under their respective user name.

| 3<br>UNASSIGNED 0  | 10<br>ALL SIGNED | 9<br>ASSIGNED TO ME                        |                     |           |                 |
|--------------------|------------------|--------------------------------------------|---------------------|-----------|-----------------|
| verything          |                  |                                            |                     |           |                 |
| itch to ADVANCED F | ILTER            |                                            |                     |           |                 |
| 1y Open            |                  |                                            |                     |           |                 |
| Due Today >        |                  |                                            |                     |           |                 |
|                    | Tra              | iling Document Reminder:<br>Warner Flordia | (11) for Homeowners | Policy CO | APLETE<br>IVITY |

| CTIVIT                           | IES            |                                                            |                                   |                     | 2      |                |
|----------------------------------|----------------|------------------------------------------------------------|-----------------------------------|---------------------|--------|----------------|
| 3<br>UNASSIGNED 0                | 10<br>ALL SSIC | )<br>GNED O ASS                                            | 9<br>SIGNED TO ME (               |                     | E      |                |
| erything                         |                |                                                            |                                   |                     |        |                |
| itch to ADVANCED F               | ILTER          |                                                            |                                   |                     |        |                |
| ly Open<br>Due Today <b>&gt;</b> |                |                                                            |                                   |                     |        |                |
| al Today                         | 0              | Trailing Docu<br>for Warner Flo                            | ment Reminder:<br>ordia           | (11) for Homeowners | Policy | COMPLETE       |
|                                  | note(s)        | Assign to                                                  |                                   | Ţ.                  |        | PRINT ACTIVITY |
|                                  |                | Assign to<br>Queues<br>Assign to L<br>Assign to A<br>Users | Inderwriting Queu<br>Agency Queue | e                   |        |                |

### **CREATE AN ACTIVITY:**

#### **ACTIVITY**:

Start by logging-in to your Frontline Pro Account and selecting a policy you wish to work with. From the Summary page, select the "Activities" tile. Next, select the + Activity button.

| Activities |          |   |                   |  |
|------------|----------|---|-------------------|--|
| + ACTIVITY | All Open | * | Search activities |  |

TIPS

NEED TO FOLLOW UP ON A POLICY CHANGE? Be sure to select "Customer Service Inquiry" as the Activity Type

OTHER INQUIRIES TO UNDERWRITING? Use "Underwriting Inquiry" as the Activity Type

RESOURCES PORTAL TRAINING HELP: 407-444-0481

### TYPE/TOPIC/DETAILS:

- 1. The first step in creating an activity is to choose the activity type. There are three types of activities.
  - a. Customer Service Inquiry
  - b. Effective Date Change: use when the effective date changes on a recently bound policy.
  - c. Underwriting Inquiry
- 2. The second step is to choose your "topic". The topics are directly associated with the activity type.
- 3. The third step is to enter any applicable notes that you want to relay to the underwriter or customer service representative.
- 4. The fourth and final step is to click "ADD" and your activity has been created.

|          |          |          | Please select activity type |            | [                          |
|----------|----------|----------|-----------------------------|------------|----------------------------|
| Document |          |          |                             |            |                            |
|          |          |          |                             |            |                            |
|          |          |          | note topic                  |            | 2                          |
|          |          |          |                             |            | ¢                          |
|          |          |          |                             | CANCEL     | ADD                        |
|          |          |          |                             |            |                            |
|          | Document | Document | Document                    | note topic | Document note topic CANCEL |

# SALES REPRESENTATIVE CONTACT LIST

# **FLORIDA**

PANHANDLE Scott Kremkau (850) 228-9322 skremkau@flhi.com

#### NORTH EAST Rebecca Like (904) 589-8213 rlike@flhi.com

CENTRAL Karim Ramadan (386) 847-3563 kramadan@flhi.com

**CENTRAL EAST** Nicole Williams (772) 559-0962 nwilliams@flhi.com

CENTRAL WEST Darren Porter (813) 293-2808 dporter@flhi.com

SOUTH EAST Gysell Villa (305) 898-9040 gvilla@flhi.com

SOUTH WEST Jason Hopkins (330)281-1939 jhopkins@flhi.com

# ALABAMA

Scott Kremkau (850) 228-9322 skremkau@flhi.com

# **GEORGIA**

Rebecca Like (904) 589-8213 rlike@flhi.com

# SOUTH CAROLINA

Rick Williams (910) 512-4722 rwilliams@flhi.com

### NORTH CAROLINA

NORTH CAROLINA -NORTHERN & OUTER BANKS Debra Tomchesson (252) 229-0141 dtomchesson@flhi.com

NORTH CAROLINA-SOUTHERN COASTAL Rick Williams (910) 512-4722 rwilliams@flhi.com